# 「NPOP」(メールソフト)の 操作手順(ご参考)

## コスモメディア株式会社

### 以下のURLをブラウザに入力します。 http://www.nakka.com/soft/npop/

ページ中盤にある、以下のリンクをクリックしソフトウエアを入手します。

Japanese version

Win32 (Windows 95, 98, Me, NT4, 2000, XP)

npop109win32\_JP.exe (size 141 KB) 自己解凍書庫

ダブルクリックで、自己解凍され以下のフォルダが開きます。 プログラムは、デフォルトでは、C:¥Program Files¥nPOP に展開されます。

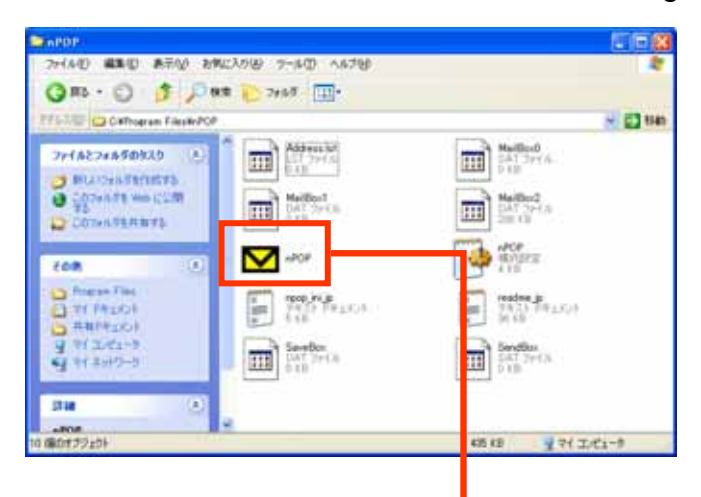

ダブルクリックで、プログラムを起動します。

プログラムが起動されました。

| M nPOP              |             |                  |     |   |
|---------------------|-------------|------------------|-----|---|
| ファイル(E) アカウント(E) 送受 | 信(S) メール(M) | ∧μフ°( <u>H</u> ) |     |   |
| 🚔 🐂 🖾 🕅 🐼 🔚         |             |                  |     |   |
| 名称未設定               |             |                  |     | * |
| 件名                  | 差出人         | 日付               | サイス |   |
|                     |             |                  |     |   |
|                     |             |                  |     |   |
|                     |             |                  |     |   |
|                     |             |                  |     |   |
|                     |             |                  |     |   |
|                     |             |                  |     |   |
|                     |             |                  |     |   |
| 表示 0/ サーバ 0         | 新           | 着 0, 未開封 0       |     |   |

アカウトを登録します。

| M n P O P  |                         |                          |              |                    |
|------------|-------------------------|--------------------------|--------------|--------------------|
| 771N(E)    | 7カウント(T) 送受信(S) メール(    | M) ^#; <mark>"(H)</mark> | 設定画面が開きますの   | で以下のとおりに設定をお願いします。 |
| <b>A</b> % | 追加( <u>N</u> )<br>設定(O) |                          |              |                    |
| 名称未設       | 削)深( <u>D</u> )         |                          | ×            |                    |
| 件名         | 上へ移動(U)                 | 日付 サイ                    | ۲ <b>ス</b> * |                    |
|            | 下へ移動(₩)                 |                          |              |                    |
|            | アイコン順にソート(S)            |                          |              |                    |
|            | 新着取得位置の初期化の             |                          |              |                    |
|            |                         | _                        |              |                    |
|            |                         |                          |              |                    |
|            |                         |                          |              |                    |
|            |                         |                          |              |                    |
| 表示 0/ サ-   | -እ° 0                   | 新着 0, 未開封 0              |              |                    |

|                                                                                     | 「受信」タブをクリックします。                                  |
|-------------------------------------------------------------------------------------|--------------------------------------------------|
|                                                                                     | - メール確認だけをされる場合は、他のタブは設定不要です。                    |
| 文目     送信     作成     2109     接続       アカウントの名前:     わかりやすい名称                       | アカウントの名前:日本語でも結構です。                              |
| POP3サーハ <sup>5</sup> : po.jah.ne.jp<br>ポート番号: 110                                   | POP3サーバ: po.jah.ne.jp<br>ポート番号: そのまま「110」        |
| ユーザ名:         example           パマワード:         ************************************ | ユーザ名: アカウントを入力(半角英数)<br>パスワード: パスワードを入力します(半角英数) |
| □ APOP を使って認証<br>□ SSL を使用する<br>□ 巡回チェック対象外<br>□ 'RETR'を使わない                        | この部分はそのままで結構です。                                  |
| OK ++>1211                                                                          |                                                  |
|                                                                                     | ▶ 「OK」をクリックします。                                  |

#### アカウントの確認

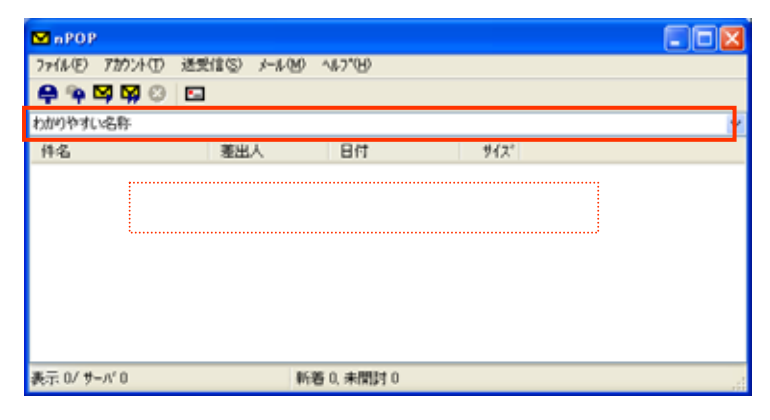

#### メールの受信(チェック)

このメールソフトは通常のソフトとは違い、メールを確認するソフトになります。 従いまして、この受信操作をされても、メールは弊社サーバに残りますので、出張先 などで、必要なメールを確認したい場合などにも有効です。 次のページの「メールの削除」処理を行うと、メールはサーバから完全に削除されま すので、ご利用にはご注意下さい。

「新着チェック」をクリックします。

| M nPOP                                                                   |                            |
|--------------------------------------------------------------------------|----------------------------|
| フ <mark>゙イル(E</mark> ) アカウント(T) 送受信(S) メール                               | ν(Μ) ∧μγ°(H)               |
| 🐥 🎙 🖾 🛱 🖉 🖾                                                              |                            |
| わかりやすい名称                                                                 |                            |
| 件名 差出人                                                                   | 日付 サイスジ                    |
| MANIA MESSAG 配信 <news< td=""><td>s@an 2006/06/20 11:45 6875</td></news<> | s@an 2006/06/20 11:45 6875 |
| 現在、メールオ                                                                  | ポックスにあるメールが表示されます。         |
| 表示 1/ サーバ 1                                                              | 新着 1. 未開封 1                |

「メール」「受信用にマーク」を選択します。

| ™ nPOP                                                                                                    |                                   |       |
|----------------------------------------------------------------------------------------------------|-----------------------------------|-------|
| アナイル・(ビ)     アナル・(ビ)     ベル・(ビ)     ベル・(ビ)       (ローク)     (ローク)     (ローク)     (ローク)       (ローク)     (ローク)     (ローク)     (ローク)       (ローク) <td< th=""><th>サイズ     アークが「」に変わります。       10875</th><th>· • ×</th></td<> | サイズ     アークが「」に変わります。       10875 | · • × |
|                                                                                                    | 表示 1/ サーパ 1 新著 1, 未開封 1           |       |

「マークを実行」をクリックします。

MAROR

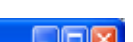

| 7r(ル(E) 7201小(E) 送受信(S) | x-11/00 ~11.7°(H)            |                                                                                                    |     |
|-------------------------|------------------------------|----------------------------------------------------------------------------------------------------|-----|
| 🖨 🎙 🖾 🖾 🖾               |                              | M nPOP                                                                                                    |     |
| わかりやすい名称                |                              | 7ァ(ル(E) 7加)小(T) 送受信(S) メール(M) へあ7(6)                                                                                                    |     |
| 件名 差出                   | 人目付け                         | 🕼 🧧 マークの色が濃くなっています。                                                                                                    |     |
| 📲 ANIA MESSAG. 配住       | Knews@an., 2006/06/2011:45 6 | 875 bit or you were the second second s                                                                                                    | ~   |
|                         |                              |                                                                                                    |     |
|                         |                              | THE ATTAC METSING METSING THE TRANSMENT 2000/00/20 1140 1400                                                                                                    |     |
|                         |                              |                                                                                                    |     |
|                         |                              |                                                                                                    |     |
|                         |                              | <b></b>                                                                                                    |     |
|                         |                              | 🗐 メール表示 わかりやすい名称 - [1 件目] 💦 📃 🖂 🔀                                                                                                    |     |
| 表示 1/ サーパ 1             | 新着 1. 未開封 1                  | ファイル(E) [編集()                                                                                                    |     |
|                         |                              |                                                                                                    |     |
|                         | •<br>+ + + + + + + + +       | 第出人:配信                                                                                                    | đi. |
| <b>3 7 16</b> 7 197 0   | <b>平乂を衣示しま9</b> 。            | 件名: 2006/06/20 (To:)                                                                                                    |     |
|                         |                              |                                                                                                    |     |
|                         |                              | E ARE STATE                                                                                                    |     |
|                         |                              | 39XT4                                                                                                    |     |
| ファイル お法 仕ナセ             | っていて担合「炉生                    | ******************************                                                                                                    |     |
| ノアイルが沿して                |                              | いつもお世話になっております。 のご安内が居ま                                                                                                    |     |
| ダノをクリックするの              |                              |                                                                                                    |     |
| に添付されたノアイ               | 「ル名か表示されより。                  | お申し込みは直接問い合わせ先へお願いいたします。                                                                                                    |     |
|                         |                              |                                                                                                    |     |
|                         |                              | TO Example a subset of the second second sec |     |
|                         |                              | ************                                                                                                    |     |
|                         |                              |                                                                                                    |     |
|                         |                              |                                                                                                    |     |
|                         |                              |                                                                                                    |     |
|                         |                              | メールニュース                                                                                                    |     |

「新着チェック」をクリックします。

| M nPOP                                                                                   |                      |           |   |
|------------------------------------------------------------------------------------------|----------------------|-----------|---|
| フ <mark>ヽイル(E</mark> ) アカウント(T) 送受信(S) メール                                               | (M) ^ルフ°(H)          |           |   |
| 🐥 🎙 🖾 🖾 🖾 🖾                                                                              |                      |           |   |
| わかりやすい名称                                                                                 |                      |           | * |
| 件名                                                                                       | 日付                   | サイス       |   |
| MANIA MESSAG 配信 <news< th=""><th>@an 2006/06/20 11:45</th><th>6875</th><th></th></news<> | @an 2006/06/20 11:45 | 6875      |   |
| 現在、メールカ                                                                                  | ドックスにあるメーリ           | レが表示されます。 |   |
| 表示 1/ サーバ 1                                                                              | 新着 1, 未開封 1          |           |   |

「メール」「削除用にマーク」を選択します。

| MnP0P                                                                                                    |                       |
|----------------------------------------------------------------------------------------------------|-----------------------|
| ファイル(2) アカウント(1) 送受信(2)     メール(2)     ヘルワマレ       (4) (2)     アカウント(1)     送受信(2)     人地ワマレ       (1) (2)     (2)     (2)     (2)       (1) (2)     (2)     (2)     (2)       (1) (2)     (2)     (2)     (2)       (1) (2)     (2)     (2)     (2)       (1) (2)     (2)     (2)     (2)       (1) (2)     (2)     (2)     (2)       (2)     (2)     (2)     (2)       (2)     (2)     (2)     (2)       (2)     (2)     (2)     (2)       (2)     (2)     (2)     (2)       (2)     (2)     (2)     (2)       (2)     (2)     (2)     (2)       (3)     (2)     (2)     (2)       (3)     (2)     (2)     (2)       (3)     (2)     (2)     (2)       (3)     (2)     (2)     (2)       (3)     (3)     (2)     (2)       (3)     (3)     (3)     (2)       (3)     (3)     (3)     (3)       (4)     (3)     (3)     (3)       (4)     (3)     (3)     (3)       (4)     (3)     (3)     (3)    < |                       |
| 間対決みにする(2) Ctri+B<br>未開設にする(2) Ctri+C<br>(保存籍へ北〜(2) Ctri+C<br>一覧から削除(2)                                                                                                    | XAIA MESSAG. ₫2/₫     |
| ずべて選択(A) Ctrl+A<br>スレッが表示(T) Ctrl+T<br>表示 1/ サーパ 1 新着 1, 未開封 0                                                                                                    |                       |
|                                                                                                    | 非示 1 / サーバ1 新第1 年期时 0 |

「マークを実行」をクリックします。

| また1/ ケーパンから削除されるメールがありますが実行しますか?       また1/ ケーパン       新着1.未開料0 | <ul> <li>▶ nPOP</li> <li>▶ アナ(&amp; (1)) がかかで 送愛信(S) メール(M) へんつ(M)</li> <li>● ● ● ● ● ● ● ● ● ● ● ● ● ● ● ● ● ● ●</li></ul> | ここで「はい」を選択すると、サーバか<br>ら <u>完全に</u> メールが削除されますので<br>ご注意下さい。削除されたメールの復<br>元は <u>不可能</u> です。 |
|-----------------------------------------------------------------|----------------------------------------------------------------------------------------------------|-------------------------------------------------------------------------------------------|
| 表示1/サーパ1 新着1.未開計0 いいえい いいえい                                     |                                                                                                    |                                                                                           |
|                                                                 | 表示 1/ サーパ 1 新著 1. 未開封 0                                                                                                    |                                                                                           |

| M nPOP           |                                   |                  |           | [            |   |
|------------------|-----------------------------------|------------------|-----------|--------------|---|
| ファイル(E) アカウント(T) | ) 送受信( <u>S</u> ) メール( <u>M</u> ) | ヘルフ°( <u>H</u> ) |           |              |   |
| 🖨 🗣 🖾 🕅 🕄        |                                   |                  |           |              |   |
| わかりやすい名称         |                                   |                  |           |              | * |
| 件名               | 差出人                               | 日付               | サイズ       |              |   |
|                  | 選択したメール                           | が削除され            | h 表示がかくかり |              |   |
|                  |                                   | י באמנה נו       |           | <b>6 9</b> 0 |   |
|                  |                                   |                  |           |              |   |
|                  |                                   |                  |           |              |   |
|                  |                                   |                  |           |              |   |
|                  |                                   |                  |           |              |   |
|                  |                                   |                  |           |              |   |
| 表示 0/ サーバ 0      | 新                                 | 着 0, 未開封 0       |           |              |   |